# Access Morningstar Software From Anywhere

With the closure of many offices due to COVID-19, we want to make sure you are still able to access your Morningstar software. If you have any questions, or your product isn't listed here, please reach out to us at: <u>https://www.morningstar.com/company/global-contacts</u>. In good times and bad, we're committed to helping you empower investor success with great investment advice.

## **Morningstar Direct**

#### **Desktop Instructions**

1. Go to <u>https://www.morningstar.com/products/direct/download</u>

| O. Search Ductes and Site | MORNINGSTAR                                                                                                    | Contact Us |
|---------------------------|----------------------------------------------------------------------------------------------------|------------|
|                           | Research 8 Insights ∨ Software & Data Services ∨ Money Management ∨ Conference All Products & Services                                                                                                    |            |
|                           | Welcome to Morningstar Direct                                                                                                    |            |
|                           | Your new analysis platform for creating, selecting, and marketing investments is ready. Let's get started                                                                                                    |            |
|                           |                                                                                                    |            |
|                           | Download Morningstar Direct to your desktop.                                                                                                    |            |
|                           | Note Markets Note Markets Note Markets Note Markets Note Markets   Note Markets Note Markets Note Markets Note Markets   Note Markets Note Markets Note Markets Note Markets   Note Markets Note Markets Note Markets Note Markets   Note Markets Note Markets Note Markets Note Markets   Note Markets Note Markets Note Markets Note Markets   Note Markets Note Markets Note Markets Note Markets   Note Markets Note Markets Note Markets Note Markets   Note Markets Note Markets Note Markets Note Markets   Note Markets Note Markets Note Markets Note Markets |            |
|                           |                                                                                                    |            |
|                           |                                                                                                    |            |
|                           | Conversations for<br>Having trouble? Try our step-by-step download instructions.                                                                                                    |            |
|                           | Version 3.19   366 KB                                                                                                    |            |

- 2. Click "Download Direct Now"
- 3. Follow the instructions from your computer
- 4. Launch Morningstar Direct and login using the same credentials you use at the office.

Step-by-step download instructions are available at: https://www.morningstar.com/content/dam/marketing/shared/pdfs/OS\_DirectTechSpec.pdf.

Web-Based Instructions

©2020 Morningstar All Rights Reserved. Morningstar and the Morningstar logo are either trademarks or service marks of Morningstar. All other trademarks are the property of their respective owners

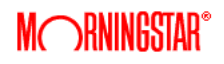

1. Go to https://direct.morningstar.com and select "Sign In" )RNINGSTAR Mc 📃 🤇 Q Search Quotes and Site Sign In Get Started Money Management  $\vee$ Research & Insights ∨ Software & Data Services ∨ Conference All Products & Services The Morningstar Cloud Investment analysis platforms designed for the way you work — built on Morningstar data and research Sher Sher 
 8
 \*\*\*\*
 0000

 3
 \*\*\*\*
 000

 7
 \*\*\*\*\*
 000

 8
 \*\*\*\*
 000
 436 0.99 2.15 1.94 -1.37 1.04 Growth Legacy mer Discovery A Choose the Right Fit for Your Role B 2. Enter your credentials. M RNINGSTAR

| Email              |     |         |   |
|--------------------|-----|---------|---|
|                    |     |         |   |
| Password           |     |         |   |
|                    |     |         |   |
| Forgot your passwo | rd? | Sign In | ) |

3. Need help? Contact the appropriate person here: <a href="https://www.morningstar.com/company/global-">https://www.morningstar.com/company/global-</a> contacts or email: morningstardirectfeedback@morningstar.com to get help. .

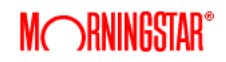

### Morningstar Advisor Workstation:

1. Go to https://www.morningstar.com/products/advisor-workstation and select "Sign In"

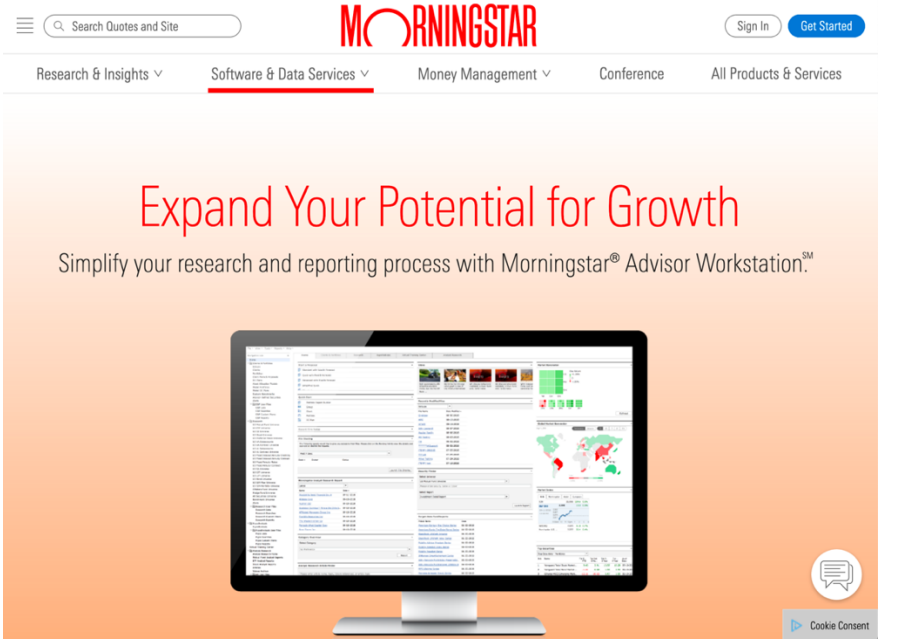

2. Select your company from the drop-down:

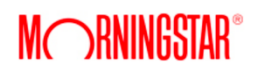

Login to Morningstar<sup>®</sup> Advisor Workstation<sup>SM</sup>

Select your company below to login to your Morningstar<sup>®</sup> Advisor Workstation<sup>SM</sup> account. If you don't see your company below, or are having problems logging in, give us a call at +1 877 409-0473.

| Company*          |                       |   |
|-------------------|-----------------------|---|
| Please Selec      | t                     | ٢ |
| Select your compa | y from the drop-down. |   |
| Sign In           |                       |   |

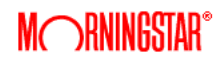

3. For companies with multiple versions of Morningstar Advisor Workstation, you will need to select the version to which you are subscribed.

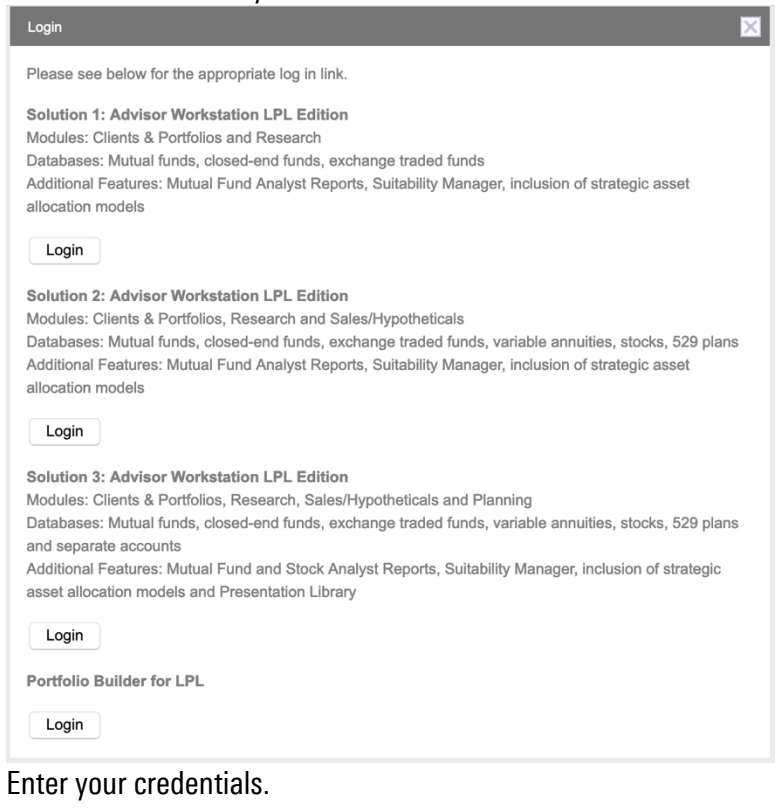

4.

Forgot your User Name? Click here to retrieve.

created.

| M RNINGSTAR"                                        |  |  |  |
|-----------------------------------------------------|--|--|--|
| Please enter your user name and password to log in. |  |  |  |
| User Name:                                          |  |  |  |
| Password:                                           |  |  |  |
| LOGIN                                               |  |  |  |
|                                                     |  |  |  |
| Forgot your password?<br>Click here to reset.       |  |  |  |

5. Need help? Contact the appropriate line here: <u>https://www.morningstar.com/company/global-</u> <u>contacts</u> or email: <u>USEnterpriseSupport-sc@morningstar.com</u> to have a help ticket automatically

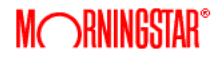

## Morningstar Office

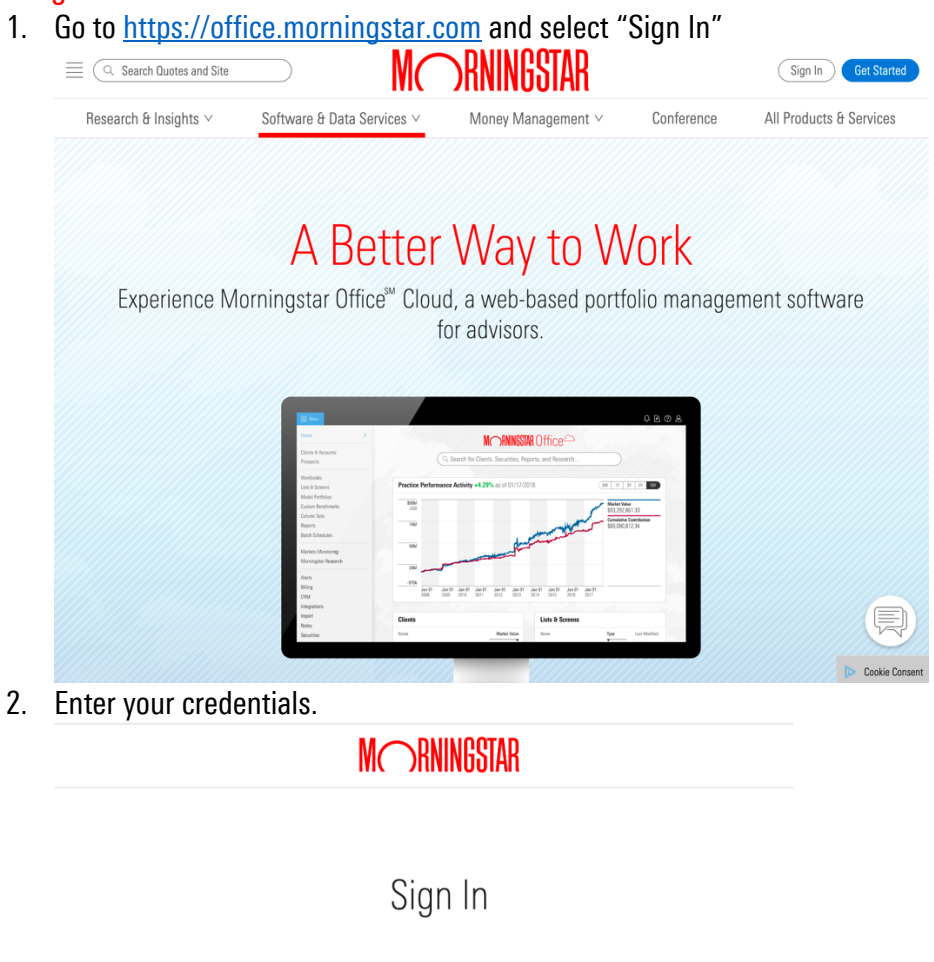

| Email                                |                       |
|--------------------------------------|-----------------------|
|                                      |                       |
| Please enter an email.               |                       |
| Password                             |                       |
|                                      |                       |
| Please enter a password.             |                       |
| Forgot your password?                | Sign In               |
|                                      |                       |
| Do you have questions?               |                       |
| Email us or call (866) 215-2503 from | n 8a–6p CST, Mon–Fri. |

3. Need help? Contact (866) 215-2503 from 8a–6p CST, Mon–Fri. or email: <u>officequestions@morningstar.com</u> to reach our support staff.

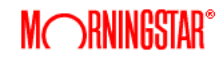